*Bluetooth*<sup>®</sup> HandsFreeLink<sup>®</sup> (HFL) allows you to place and receive phone calls using your vehicle's audio system, without handling your cell phone.

# Using HFL

## HFL Buttons

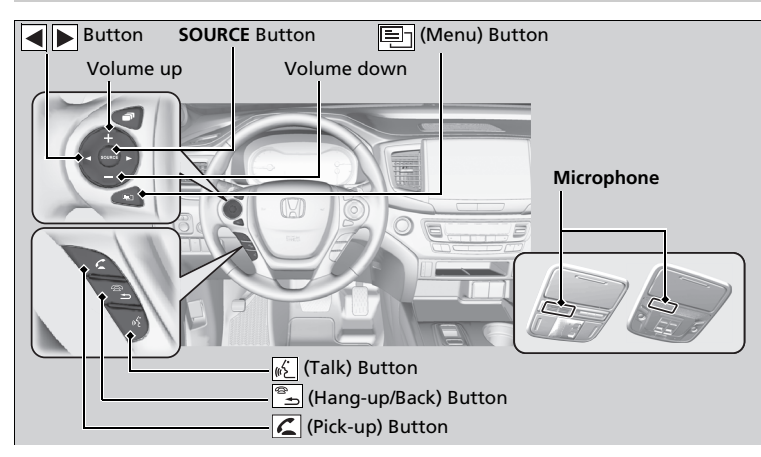

### Bluetooth® HandsFreeLink®

Place your phone where you can get good reception.

To use HFL, you need a *Bluetooth*-compatible cell phone. For a list of compatible phones, pairing procedures, and special feature capabilities:

- U.S.: Visit automobiles.honda.com/handsfreelink/, or call 1-888-528 -7876.
- Canada: For more information on smartphone compatibility, call 1-855-490-7351.

To use the system, the **Bluetooth On/Off Status** setting must be **On**.

## Voice control tips

- Aim the vents away from the ceiling and close the windows, as noise coming from them may interfere with the microphones.
- Press the S button when you want to call a number using a stored voice tag. Speak clearly and naturally after a beep.
- If the microphones pick up voices other than yours, the command may be misinterpreted.
- To change the volume level, select the audio system's **VOL** (Volume) or use the remote audio controls on the steering wheel.

Up to five speed dial entries can be displayed among a total of 20 that can be entered. If there is no entry in the system, Speed Dial is disabled. **(Pick-up) button:** Press to go directly to the phone screen, or to answer an incoming call.

(Hang-up/back) button: Press to end a call, go back to the previous command, or cancel a command.

(Talk) button: Press to call a number with a stored voice tag.

(Menu) button: Press to display Speed Dial, Call History, or Redial on the phone screen.

**button:** Press to select an item displayed on the phone screen. **SOURCE button:** Press to call a number listed in the selected item on the phone screen.

To go to the **Phone menu** screen:

- 1. Select 旈.
- 2. Select Phone to switch the display to the phone screen.
- 3. Select 🖭 .

#### Bluetooth® HandsFreeLink®

Up to five call histories can be displayed among a total of 20 that can be entered. If there is no call history, Call History is disabled.

#### Bluetooth® Wireless Technology

The *Bluetooth*<sup>®</sup> word mark and logos are registered trademarks owned by *Bluetooth* SIG, Inc., and any use of such marks by Honda Motor Co., Ltd., is under license. Other trademarks and trade names are those of their respective owners.

#### HFL Limitations

An incoming call on HFL will interrupt the audio system when it is playing. It will resume when the call is ended.

## Phone Setup

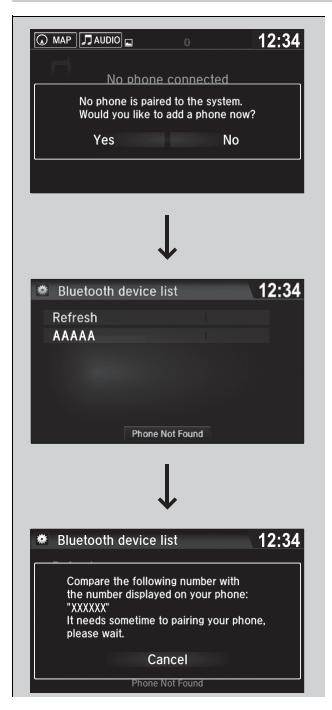

# ■ To pair a cell phone (when there is no phone paired to the system)

- 1. Select 🔐.
- 2. Select Phone.
- 3. Select Yes.
- Make sure your phone is in search or discoverable mode, then select Continue.
  - HFL automatically searches for a Bluetooth<sup>®</sup> device.
- **5.** Select your phone when it appears on the list.
  - If your phone does not appear, you can select **Refresh** to search again.
  - If your phone still does not appear, select Phone Not Found and search for Bluetooth® devices using your phone. From your phone, search for
    - HandsFreeLink.
- **6.** The system gives you a pairing code on the audio/information screen.
  - Confirm if the pairing code on the screen and your phone match. This may vary by phone.

## Phone Setup

Your *Bluetooth*-compatible phone must be paired to the system before you can make and receive hands-free calls.

Phone Pairing Tips:

- You cannot pair your phone while the vehicle is moving.
- Up to six phones can be paired.
- Your phone's battery may drain faster when it is paired to the system.
- If your phone is not ready for pairing or not found by the system within three minutes, the system will time out and return to idle.

Once you have paired a phone, you can see it displayed on the screen with one or two icons on the right side.

These icons indicate the following:

: The phone can be used with HFL.

: The phone is compatible with *Bluetooth*<sup>®</sup> Audio.

If there is an active connection to Apple CarPlay, pairing of additional *Bluetooth*-compatible devices is unavailable.

| Phone settings        |              | :34 |
|-----------------------|--------------|-----|
| All Phone             | Text/Email   |     |
| Bluetooth Device List |              | ₿ 🎗 |
| Edit Speed Dial       |              |     |
| Ring Tone             | Mobile Phone |     |
| Automatic Phone Sync  | On           |     |
| HondaLink Assist      | On           | ¥   |
| Default               | ОК           |     |

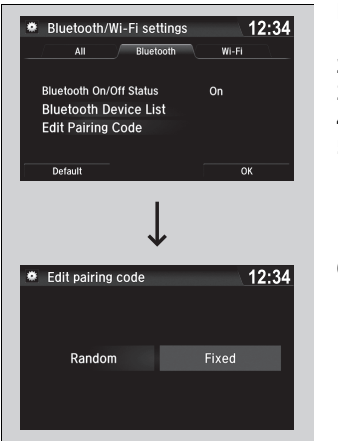

## To change the currently paired phone

- 1. Go to the Phone settings screen.
- 2. Select Bluetooth Device List.
- 3. Select a phone to connect.
- 4. Select Connect 🗊 📳, Connect 🗊, or Connect 🗊.
  - HFL disconnects the connected phone and starts searching for another paired phone.

## ≥ To change the currently paired phone

If no other phones are found or paired when trying to switch to another phone, HFL will inform you that the original phone is connected again.

To pair other phones, select **Add Bluetooth Device** from the **Bluetooth device list** screen.

## To change the pairing code setting

- 1. Select 🔝.
- 2. Select Settings.
- 3. Select Bluetooth/Wi-Fi.
- 4. Select the Bluetooth tab.
- 5. Select Edit Pairing Code.

## ≥To change the pairing code setting

The default pairing code is **0000** until you change the setting.

To create your own, select **Fixed**, and delete the current code, then enter a new one.

For a randomly generated pairing code each time you pair a phone, select **Random**.

6. Select Random or Fixed.

Features

## In Case of Emergency

## Automatic collision notification

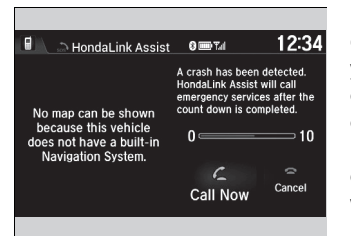

If your vehicle's airbags deploy or if the unit detects that the vehicle is severely impacted, your vehicle automatically will attempt to connect to the HondaLink operator. If connected, information about your vehicle, its location, and its condition can be sent to the operator\*1; you also can speak to the operator when connected.

**IMPORTANT:** For vehicles equipped with HondaLink Assist, owner activation constitutes authorization for Honda to collect information from your vehicle needed to provide the service, and agreement to the Terms of Use at *www.hondalink.com/TermsAndConditions*. In a crash, HondaLink Assist will attempt to notify emergency services but NEITHER HONDA NOR ITS SERVICE PROVIDERS GUARANTEE THAT SUCH NOTIFICATION WILL OCCUR.

Honda reserves the right to terminate HondaLink Assist services at any time or for any reason, and in the future may not be able to provide services due to changes in, or obsolescence of, technology integral to the service or changes in governmental regulation.

\*1: Depending on your phone and adequate cellular coverage, your vehicle's location may not be sent to the operator.

## ➢In Case of Emergency

Your vehicle may not be able to connect to the operator if the battery level is low, the line is disconnected, or you do not have adequate cellular coverage.

You cannot use this emergency service when:

- You travel outside the HondaLink service coverage areas.
- There is a problem with the connecting devices, such as the microphones, speakers, or the unit itself.

You cannot operate other phone-related functions using the screen while talking to the operator. Select **Hang Up** to terminate the connection to your vehicle.

Mutomatic collision notification

If the unit fails to connect to the operator, it repeatedly tries until it succeeds.

## To enable notification

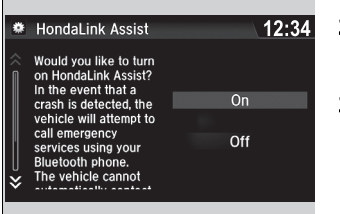

**1.** Go to the **Phone settings** screen.

2. Select the Phone tab, then HondaLink Assist.

► A pop-up menu appears on the screen.

## 3. Select On or Off.

#### ≥To enable notification

Setting options:

- On: Notification is available.
- Off: Disable the feature.